## Utilização do RobCom com o Matlab.

1. Ligar o robô e o router que está em cima do seu controlador.

2. Fazer a ligação à rede wireless CarmenLar (que neste momento deve ser de acesso livre).

3. Pingar quer o router (192.168.0.1) quer o Fanur (192.168.9.230).

4. No controlador do Fanuc, rodar a chave para a posição auto. Depois rodar na consola para a posição off.

5. Na consola, fazer select e procurar o programa robcom. Pressionar enter no programa. Arrancá-lo com o botão cycle start do controlador.

6. A consola fica com o ecrã principal do robcom. Pressionar F1 para lançar o servidor.

7. Correr o exemplo Matlab para movimentar o Fanuc. O exemplo lê a posicao do Fanuc, subtrai 50mm ao X, e envia esta nova posicao.

NOTAS: Caso o programa matlab seja interrompido a meio devem ser executadas as linhas finais que fecham a porta TCPIP. E fazem o echo off. Caso contrario, ao lançar pela segunda vez o programa ele aborta no inicio. Sempre que um programa Matlab faz o disconnect do RobCom, este último volta ao menu principal. È necesário rearrancar manualmente com o F1 outra vez.